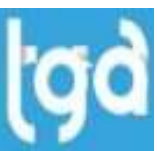

## **CONFIGURANDO O ATUALIZADOR TGA**

## 1° - No servidor certifique-se de que a pasta TGA esteja compartilhada com todos.

| Computador > Disco Local (C:) ~                                                                             |                                                                                                    | ~       |                                                                                                    |                                                                                                    |
|----------------------------------------------------------------------------------------------------|----------------------------------------------------------------------------------------------------|---------|----------------------------------------------------------------------------------------------------|----------------------------------------------------------------------------------------------------|
| Arquivos de Programas<br>Arquivos de Programas (xt<br>Intel<br>Pertogs<br>temp<br>TGA<br>Usuános<br>Windows | Propriedes de TGA       Varsées Arteriores Compatitionento Seguração         Compatitionento de Argunos es Peatas para Redes         Compatitionento de Argunos es Peatas para Redes         Compatitionento de Argunos es Peatas para Redes         Compatitionento de Argunos es Peatas para Redes         Compatitionento de Argunos es Peatas para Redes         Compatitionento de Argunos es Peatas para Redes         Compatitionento de Argunos es Peatas para Redes         Compatitionento Argunos         Compatitionento Argunos         Compatitionento Argunos         Compatitionento Argunos | Tamar ← | Aceso à rede Escolha as pessoas na rede com as quais irá comp Digite um nome e clique em Adicionar ou clique na seta para ence Nome Administradores Anderson de Souza (anderson.souza@tgasistemas.com.br) Totas Estou com problemas ao compartilhar | artilhar<br>ontar alguém.<br>Vivel de Permissão<br>Proprietão<br>Leitura/Gravação - 3<br>Leitura/Gravação - 3<br>Compartilhar Can |

## 2°- Execute no cmd como administrador rode os comandos abaixo individualmente:

1° netsh advfirewall firewall add rule name= "Atualizador TGA Entrada" dir=in protocol=TCP localport=20002 action=allow 2° netsh advfirewall firewall add rule name= "Atualizador TGA Saída" dir=out protocol=TCP localport=20002 action=allow

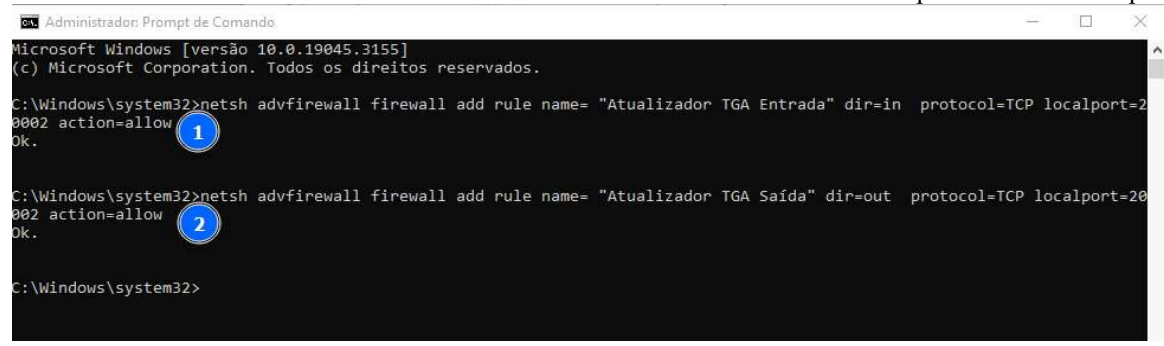

3°- Anote o IP do servidor. Para fazer isso, abra o Prompt de Comando e digite "ipconfig". O IP do servidor será listado como "IPv4 Address".

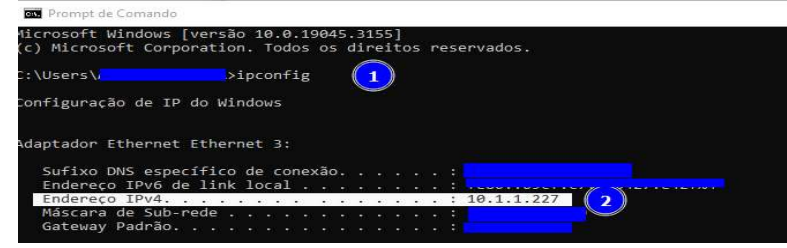

4°No terminal, execute o arquivo .exe do Atualizador TGA.

5º Na tela de instalação selecione Estação de trabalho No campo Endereço IP do servidor digite o IP do servidor que você acabou de pegar Clique em avançar e finalize a instalação.

| ecionar Componentes                                                                                                    | Pasta de instalação                  |           |                    |
|----------------------------------------------------------------------------------------------------|--------------------------------------|-----------|--------------------|
| Quais componentes devem ser instalados?                                                                                                    | Diretório de instalação              | C:\TGA    | Selecionar         |
| secilor os componentes que voce que instalar) desinar que os componentes que<br>rocê não quer instalar. Clique em Avançar quando estiver pronto para continuar. | Porta de comunicação<br>do servidor: | 20002     |                    |
| Estação de Trabalho<br>Sevidor de Aplicação                                                                                                    | IP do servidor (Ex:<br>192.168.1.1): | 10.1.1.17 |                    |
|                                                                                                    |                                      |           | 67 <sup>-</sup> 24 |
|                                                                                                    |                                      |           |                    |
|                                                                                                    | D<br>V                               |           |                    |
|                                                                                                    |                                      |           |                    |
|                                                                                                    |                                      |           |                    |

6° No servidor, execute o arquivo .exe do Atualizador TGA.

Na tela de instalação, selecione "Servidor". Na seção "Diretórios que serão ignorados", adicione as pastas que você deseja ignorar.

- exemplo C:\TGA\Backup, dados, flamerobin,logosBanco,pdvoff,report,sounds)
- Na seção "Ignorar arquivos", selecione os tipos de arquivo que você deseja ignorar. exemplo .txt .pdf .png Clique em "Avançar".Clique em "Finalizar" para concluir a instalação.

| Quais componentes devem ser instalados?                                                                                                    |   |                                        |                                                                                                    |                        |
|----------------------------------------------------------------------------------------------------|---|----------------------------------------|----------------------------------------------------------------------------------------------------|------------------------|
| Selecione os componentes que você quer instalar; desmarque os componentes que<br>você não quer instalar. Clique em Avançar quando estiver pronto para continuar. |   | Diretório de instalação<br>do sistema: | C:\TGA                                                                                                    | Selecionar             |
| Sevidor de Aplicação 🔰 🗸                                                                                                    |   | Porta de comunicação<br>do servidor:   | 20002                                                                                                    |                        |
|                                                                                                    | ł | Diretórios que serão<br>ignorados:     | C:\TGA\Dados<br>C:\TGA\Dados\$<br>C:\TGA\Flamerobin<br>C:\TGA\Flamerobin<br>C:\TGA\DogosBanco<br>C:\TGA\PDVOFF<br>C:\TGA\Report<br>C:\TGA\Sounds | Adicionar 1<br>Remover |
|                                                                                                    |   | Ignorar arquivos (Ex.;<br>.dat .txt):  | .txt .pdf .png                                                                                                    |                        |
|                                                                                                    |   |                                        |                                                                                                    | 4                      |

7° comece a atualização